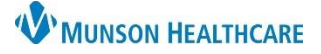

## Message Center Letterhead Personalizations for Providers

### Cerner Ambulatory EDUCATION

#### Message Center Letterhead

To set a letterhead and signature in the Message Center:

- 1. Click Message Center in the top toolbar.
- 2. Under the Inbox tab in the top toolbar, select Manage Preferences.
- 3. Select the Behavior Prefs tab.
- 4. Click Reminder/Letter.
- 5. Click Header/Footer. A sample letter will pop up.

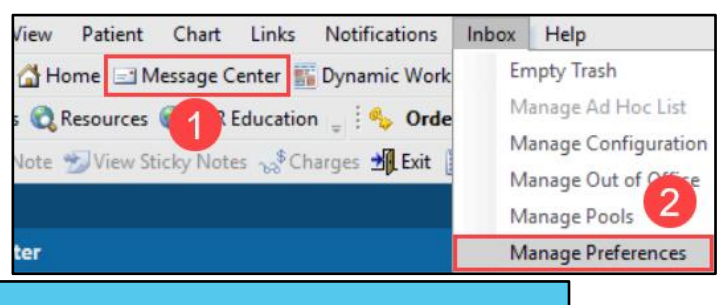

| Setup for                                                | 3                                                                                                    |
|----------------------------------------------------------|----------------------------------------------------------------------------------------------------|
| Configuration Behavior Pref                              | Manage Pools Manage Proxy FYI Result Subscriptions                                                                                                    |
| General<br>Message<br>Reminder/Letter<br>Consult Request | Saving To Patient's Chart          Automatically attempt to save a reminder to a patient's chart         Ask me to confirm the save to chart when:         Only When Sending a Reminder   |
|                                                          | <ul> <li>Not &gt; No</li> <li>✓ Automatically Select Current and Previous Results</li> <li>✓ Include Normalcy Indicator in Letter</li> <li>✓ Retain the Editor Font for Letter</li> </ul> |

- 6. Use the drop-down Template menu to select the first template listed.
- 7. Insert two blank lines above all text to allow space for the graphic.
- 8. Highlight and remove the sample credentials and add providers credentials.

| Template                                                                                    | Patient                                                                                                    | Provider                                                                                                    |                            |
|---------------------------------------------------------------------------------------------|----------------------------------------------------------------------------------------------------|----------------------------------------------------------------------------------------------------|----------------------------|
| Patient Result Letter Template                                                              | 6                                                                                                    | ✓                                                                                                    | <ul> <li>✓ Date</li> </ul> |
| Patient Result Letter Template<br>Patient Adhoc Letter Template<br>Provider Letter Template | 12                                                                                                    | ▼   B <i>I</i> <u>U</u>   <b>F E E E</b>   <b>E E E E E E E E E E</b>                                                                                                    | 9                          |
|                                                                                             |                                                                                                    | 1911日 1911日 19111日 19111日 191101110110110101010 | Import Graphic             |
| 8                                                                                           | Patien's First Name] [Pati<br>[Patient's Date Of Birth (DC<br>[Full Patient Address]<br>[Date]<br>Dear [Patient's First Name]<br>[Ad hoc con<br>[Results (lo<br>[Ordering Physician's First<br>Credentials] | ent's Last Name]<br>)B)]<br>I mments (locked field)<br>[cked field)]<br>Name] [Ordering Physician's Last Name] [Ordering Physician's                                                                                                    |                            |

#### 9. Click on **Import Graphic**.

a. Navigate to the **M: Drive**.

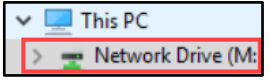

- b. Select the **DocuVault** folder.
- c. Select the Ambulatory Services folder. Ambulatory Services
- d. Select the Ambulatory Logos folder. Ambulatory Logos
- e. Select an image and click **Open**.

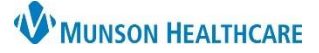

# Message Center Letterhead Personalizations for Providers

Cerner Ambulatory EDUCATION

- 10. Drag or resize the image to fit on the template.
- 11. Click Apply.
- 12. Repeat steps 6-11 for all three Templates: Patient Result Letter Template, Patient Ad Hoc Letter Template, and Provider Letter Template.
- 13. Click **OK** to save. This will return the user back to the Manage Preferences page.

| 1        |                      | Cadillac Or<br>A Service of Cadillo                            | N HEALTHCARE<br>thopaedics                | 8872 Professional Dc, Ste. 8, Cadil<br>231-779-0320 phone   231-935-1 |         |
|----------|----------------------|----------------------------------------------------------------|-------------------------------------------|-----------------------------------------------------------------------|---------|
|          | (Pat<br>(Pat<br>(Ful | tient's First Name<br>tient's Date Of Bir<br>I Patient Address | ] [Patient's Last Name]<br>th (DOB)]<br>] |                                                                       |         |
| Page 1/1 | Line 1               | Column 1                                                       | NUM                                       |                                                                       | - + 95% |
| Prev     | iew                  |                                                                |                                           | 13 OK Apply                                                           | Cancel  |

- 14. Click OK to save.
- 15. Click **OK** once settings have been saved.

| Configuration Behavior Prefs          | Manage Pools Manage Proxy FYI Result Subscriptions                                                                                                    |              |
|---------------------------------------|----------------------------------------------------------------------------------------------------|--------------|
| General<br>Message<br>Reminder/Letter | Saving To Patient's Chart       Automatically attempt to save a reminder to a patient's chart       Action of the save bart of the save a reminder to a patient's chart | g gerne ff a |
|                                       | ✓ Include Normalcy Indicator in Lett     Settings saved successfully.       □ Retain the Editor Font for Letter     OK                                                  |              |
|                                       | 14                                                                                                    | ок           |

**Note**: Users **MUST** complete steps 13-15 or changes will NOT be saved.